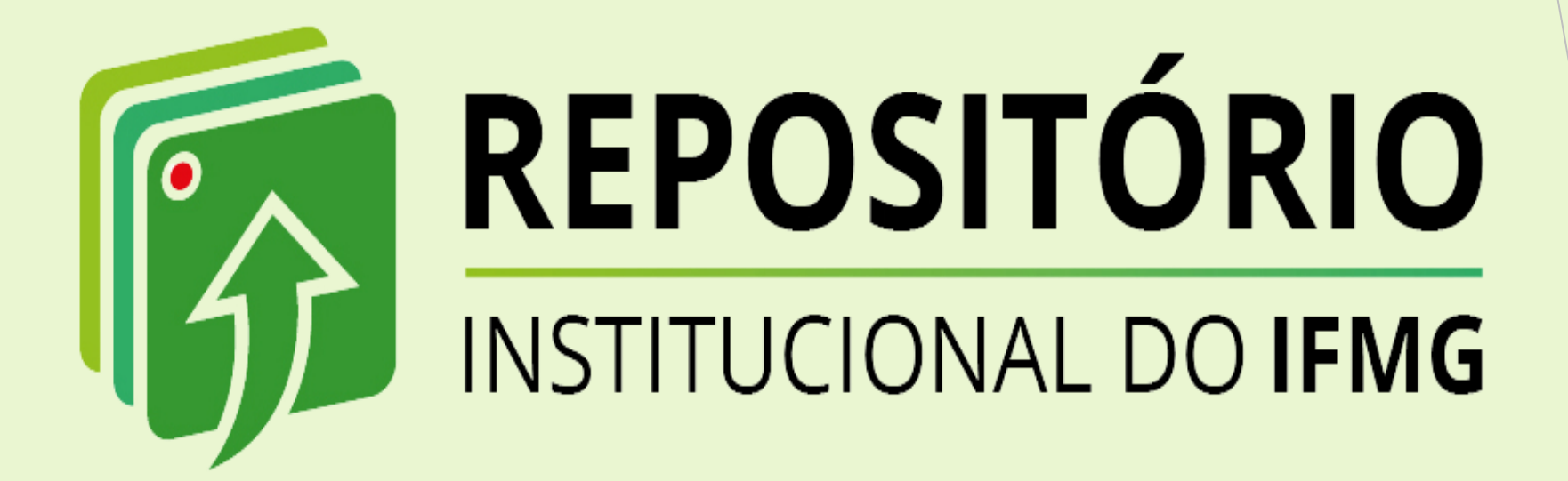

# TUTORIAL DE AUTODEPÓSITO -DISSERTAÇÃO

Biblioteca José Bernardino Reis Ouro Branco 2023

### Conhecendo o RI-IFMG

- O Repositório Institucional do Instituto Federal de Minas Gerais (RI-IFMG)) tem o objetivo de reunir, armazenar preservar e disseminar as produções técnicocientíficas produzidas no âmbito do IFMG, representando um importante mecanismo de gestão da informação institucional.
- Sua função primordial é organizar em uma única plataforma, a produção técnicocientífica da instituição, com vistas a estimular, de forma ampla, a circulação do conhecimento. Fortalecendo o livre acesso à informação científica entre os campi do IFMG. e, da mesma forma, potencializando o acesso dessas produções no contexto nacional e internacional.
- O RI-IFMG foi desenvolvida em software livre, em consonância com os princípios do acesso aberto, sendo seu conteúdo de livre acesso, tanto no contexto nacional quanto internacional.

# Estrutura hierárquica informacional

O RI-IFMG contém 4 comunidade com subcomunidades e coleções de itens (documentos) representando as áreas de conhecimento abarcadas pelos cursos ofertados pela instituição.

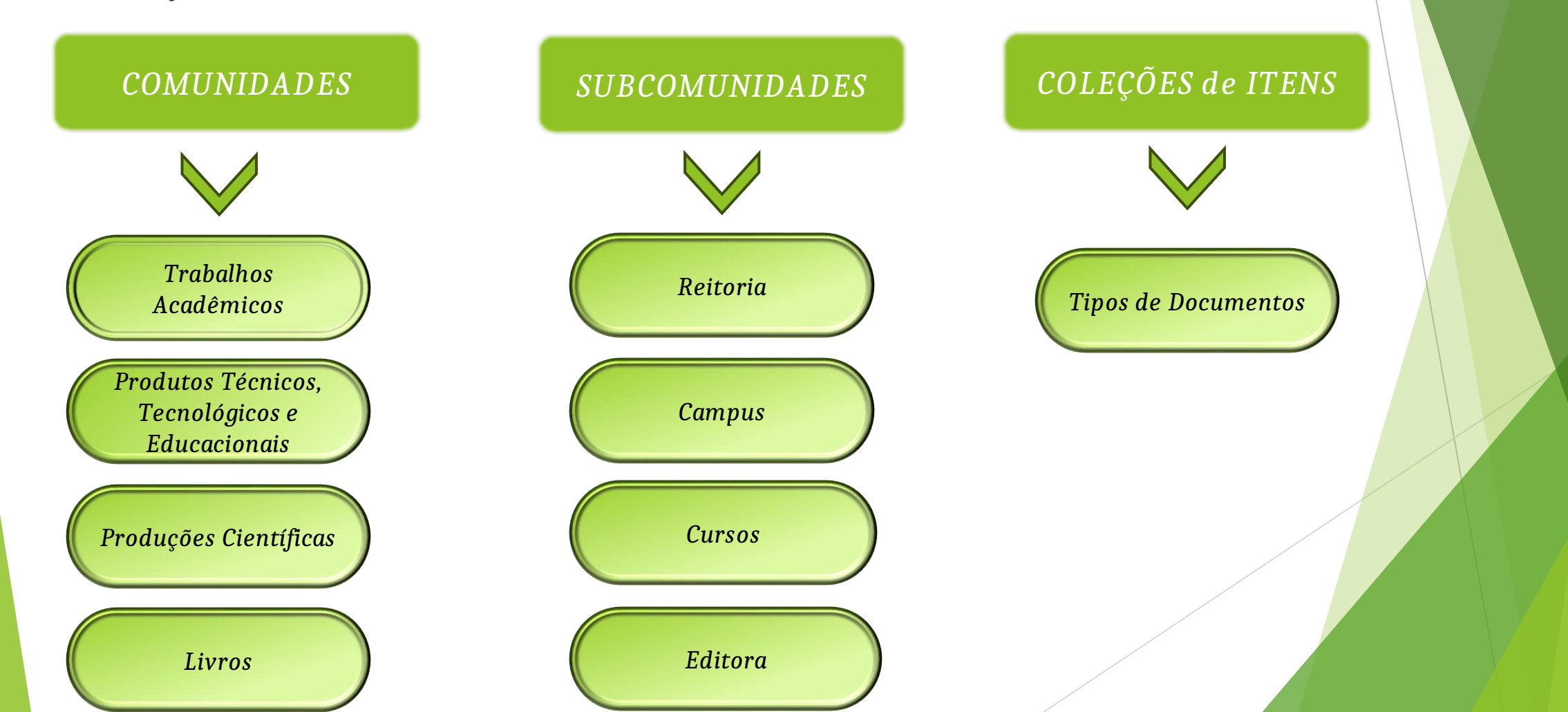

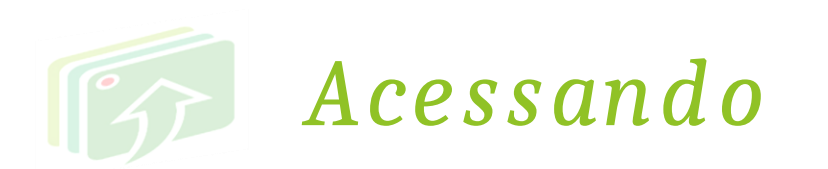

#### Através da página da Biblioteca no site do campus Ouro Branco:

#### https://www.ifmg.edu.br/ourobranco

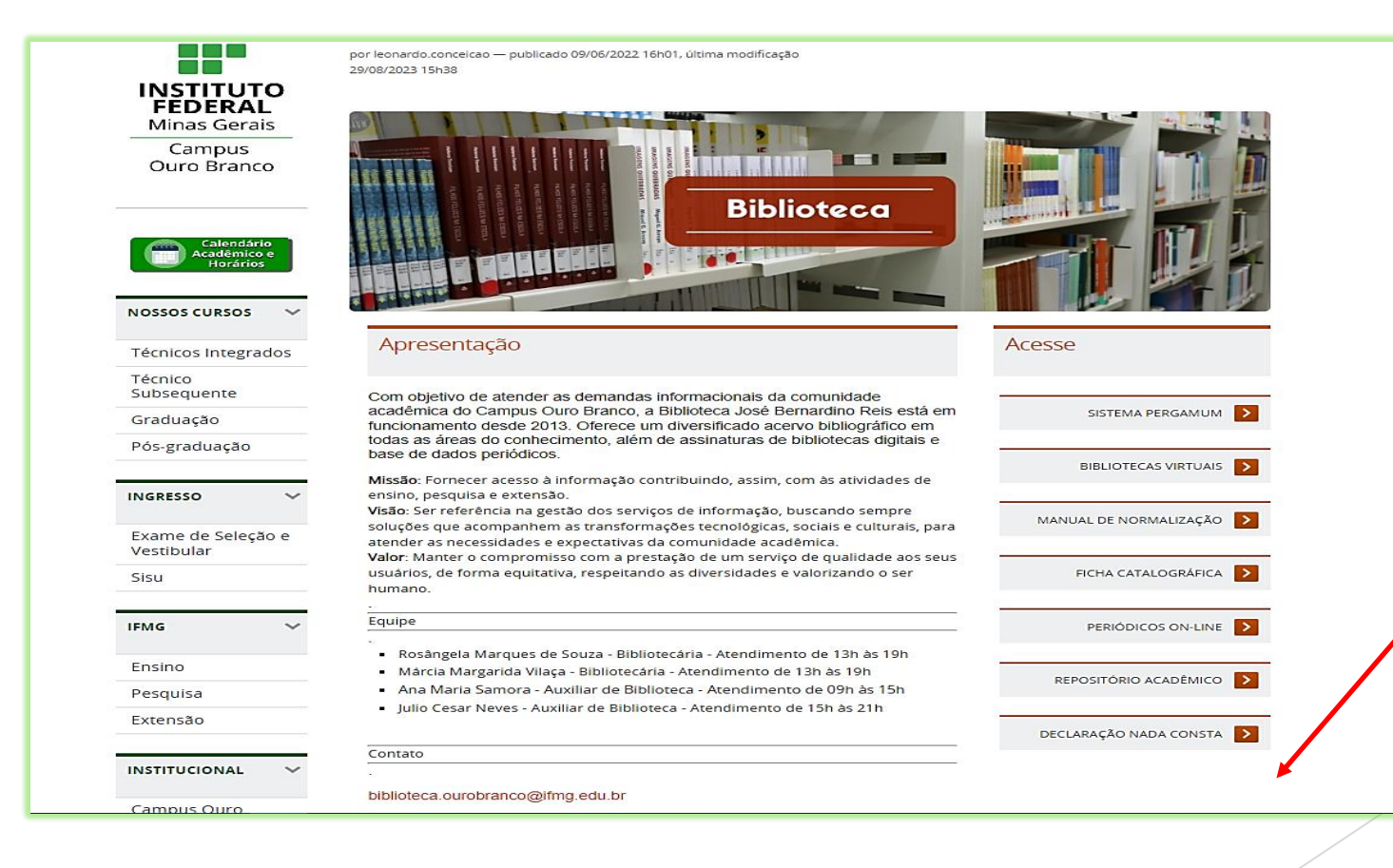

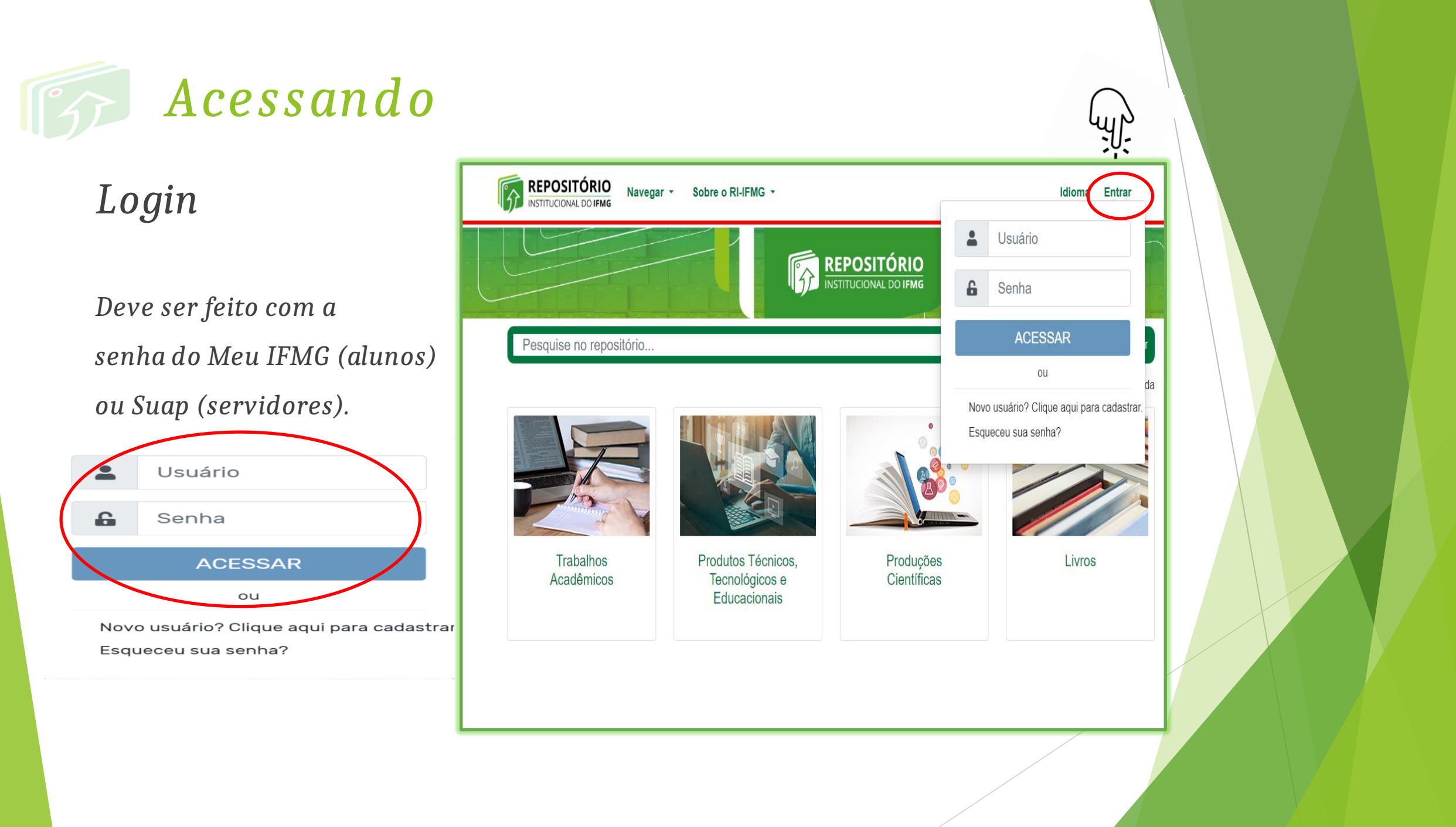

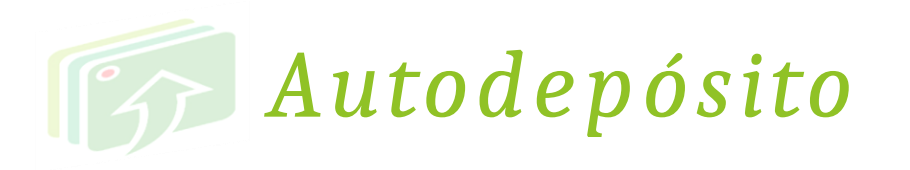

Escolha a comunidade

desejada.

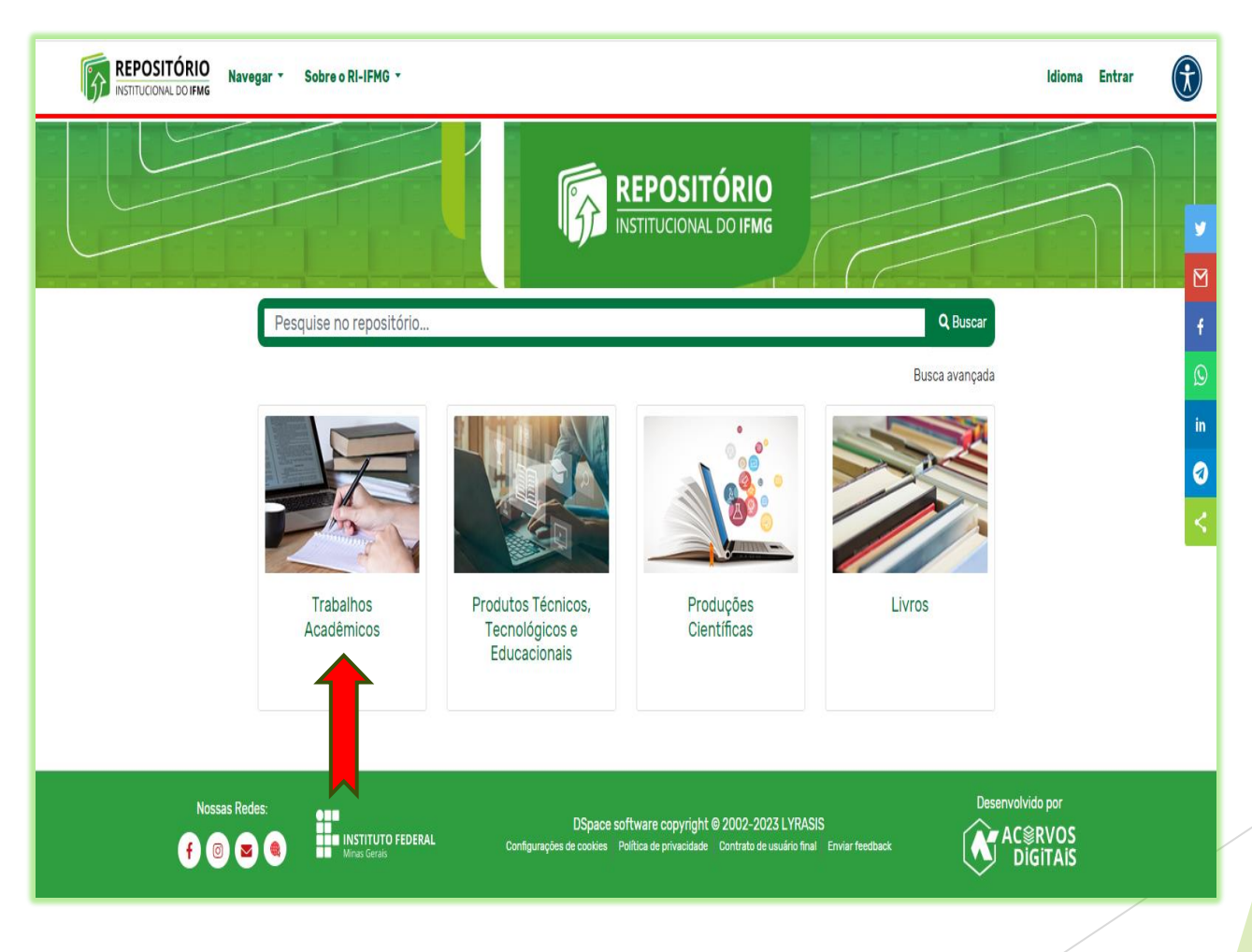

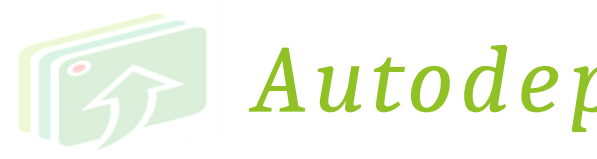

## Autodepósito

Escolha a subcomunidade (campus).

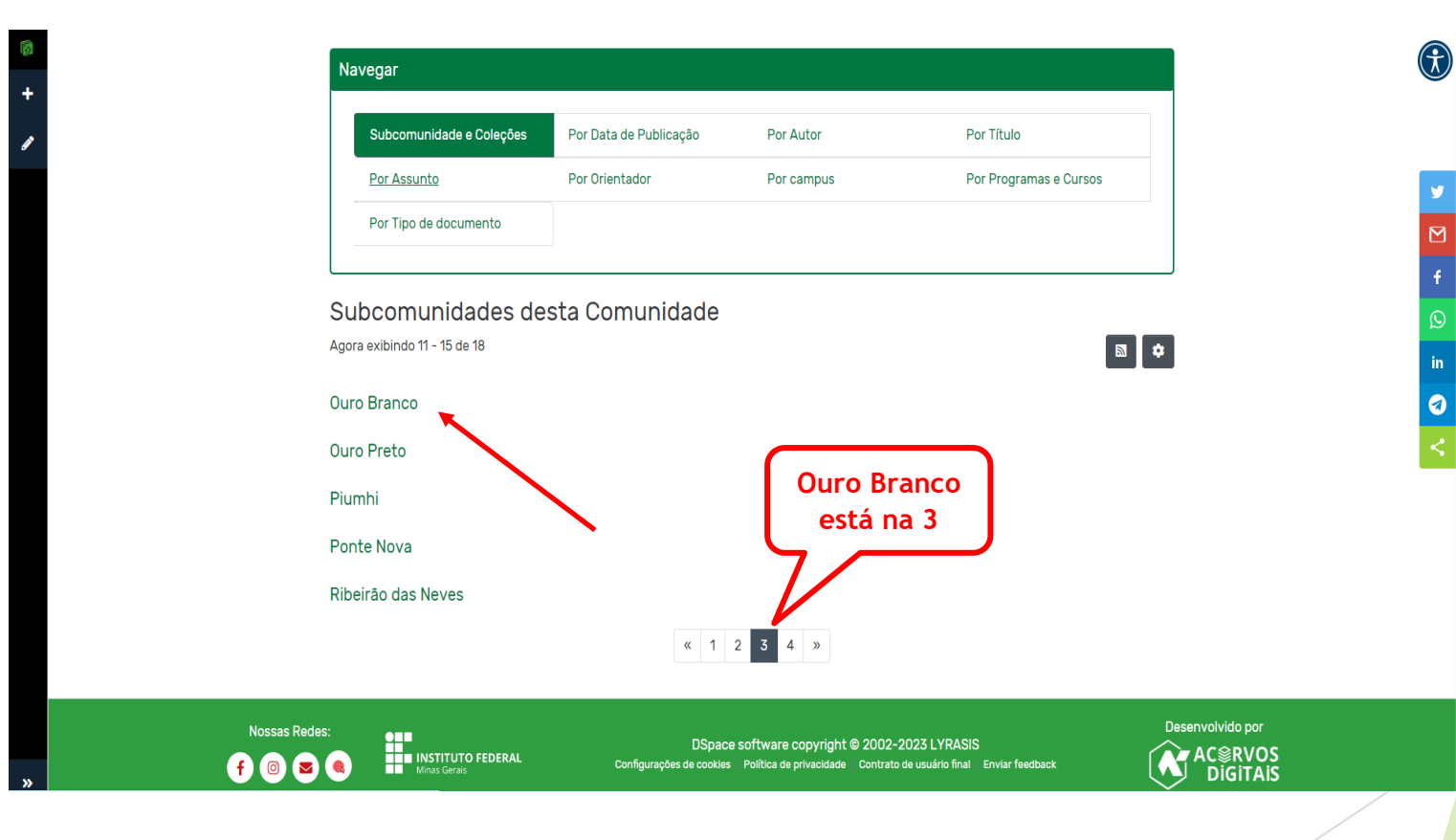

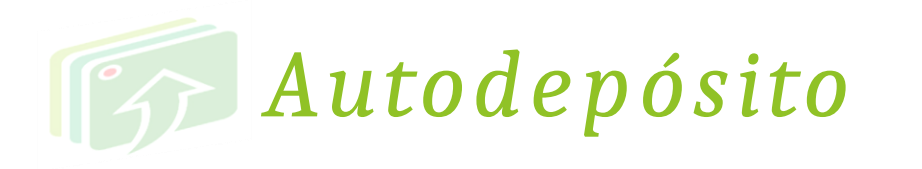

|                 | REPOSITÓRIO<br>INSTITUCIONAL DO IFMG Navegar - Sobre o RI-IFMG -                                           | ldioma 🛛 🚺 |
|-----------------|----------------------------------------------------------------------------------------------------|------------|
|                 | Início • Trabalhos Acadêmicos • Ouro Branco                                                                |            |
|                 | Ouro Branco<br>URI Permanente desta comunidade https://repositoriohomolog.ifmg.edu.br/handle/123456789/647 |            |
|                 | Navegar                                                                                                    |            |
| Escolha o curso | Subcomunidade e Coleções   Por Data de Publicação   Por Autor   Por Título                                 |            |
|                 | Por Assunto   Por Orientador   Por campus   Por Programas e Cursos                                         |            |
| desejado.       | Por Tipo de documento                                                                                      |            |
|                 | Subcomunidades desta Comunidade                                                                            |            |
|                 | Agora exibindo 6 - 7 de 7                                                                                  |            |
|                 | Licenciatura em Pedagogia                                                                                  |            |
|                 | Mestrado Profissional em Educação Profissional e Tecnológica (PROFEPT)<br>« 1 2 »                          |            |
| »               |                                                                                                    |            |

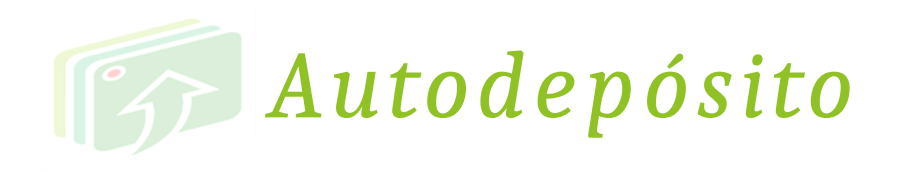

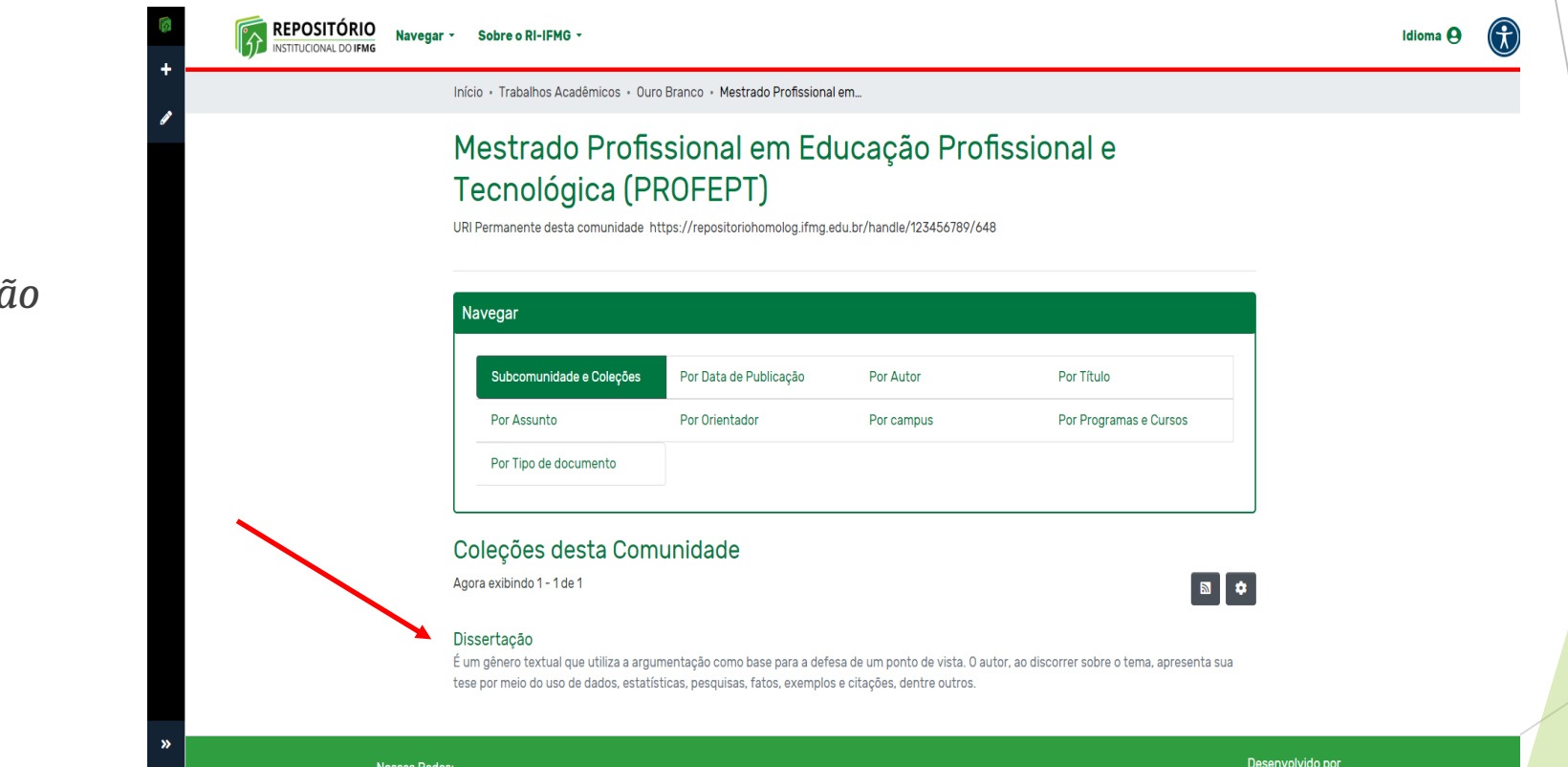

### Clique a coleção (documento).

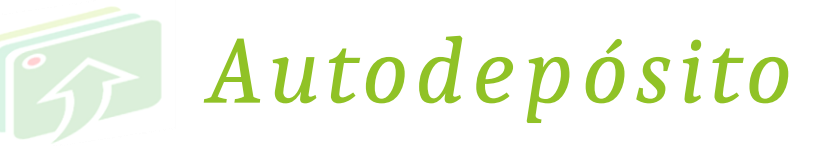

| Início • Trabalhos Acadêmicos • Our | o Branco 🔹 Mestrado Profissional                                                                      | em • Dissertação                                                                                                    |                                                                                                    |                                                                                                    |
|-------------------------------------|----------------------------------------------------------------------------------------------------|----------------------------------------------------------------------------------------------------|----------------------------------------------------------------------------------------------------|----------------------------------------------------------------------------------------------------|
| Dissertação                         |                                                                                                    |                                                                                                    |                                                                                                    |                                                                                                    |
| URI Permanente para esta coleção ht | //repositorio.ifmg.edu.br/han                                                                         | dle/123456789/649                                                                                                    |                                                                                                    |                                                                                                    |
|                                     |                                                                                                    |                                                                                                    |                                                                                                    |                                                                                                    |
|                                     |                                                                                                    |                                                                                                    |                                                                                                    |                                                                                                    |
| Navegar                             |                                                                                                    |                                                                                                    |                                                                                                    |                                                                                                    |
| Submissões Recentes                 | Por Data de Publicação                                                                                | Por Autor                                                                                                    | Por Título                                                                                                    |                                                                                                    |
| Por Assunto                         | Por Orientador                                                                                        | Por campus                                                                                                    | Por Programas e Cursos                                                                                                    |                                                                                                    |
| Por Tipo de documento               |                                                                                                    |                                                                                                    |                                                                                                    |                                                                                                    |
|                                     |                                                                                                    |                                                                                                    |                                                                                                    |                                                                                                    |
| Nankum itam a avihir                |                                                                                                    |                                                                                                    |                                                                                                    |                                                                                                    |
| Nerinum item a exibit               |                                                                                                    |                                                                                                    |                                                                                                    |                                                                                                    |
|                                     | Dissertação<br>URI Permanente para esta coleção ht<br>Navegar<br>Por Assunto<br>Por Tipo de documento | Dissertação   URI Permanente para esta coleção http://repositorio.ifmg.edu.br/hand   Navegar   Submissões Recentes Por Data de Publicação   Por Assunto Por Orientador   Por Tipo de documento Nenhum item a exibir | Dissertação   URI Permanente para esta coleção http://repositorio.ifmg.edu.br/handle/123456789/649   Navegar   Submissões Recentes Por Data de Publicação Por Autor   Por Assunto Por Orientador Por campus   Por Tipo de documento Nenhum item a exibir | Dissertação   URI Permanente para esta coleção https://repositorio.ifmg.edu.br/handle/123456789/649   Navegar   Submissões Recentes Por Data de Publicação Por Autor Por Título   Por Assunto Por Orientador Por campus Por Programas e Cursos   Por Tipo de documento Nenhum item a exibir |

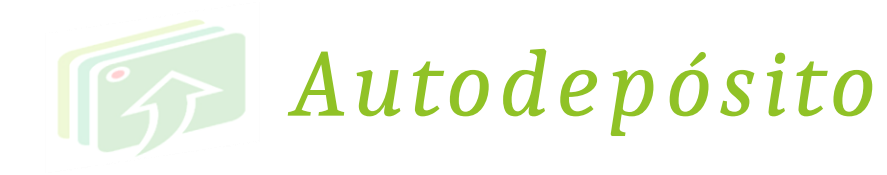

Clicar em nova (1),

e Item (2).

| Ŕ                          | Administração       | Navegar - So           | bre o RI-IFMG 👻                     |                                                     |                        | Idioma             | $(\hat{\mathbf{x}})$ |
|----------------------------|---------------------|------------------------|-------------------------------------|-----------------------------------------------------|------------------------|--------------------|----------------------|
| +                          | Nova v              | Acadômicos • Ouro I    | Branco - Mestrado Profissional (    | m . Dissartação                                     |                        |                    | •                    |
|                            | Item                |                        |                                     | inn Dissertação                                     |                        |                    |                      |
| ø                          | Editar ,            | ação 📘                 |                                     |                                                     |                        |                    | y                    |
|                            |                     | para esta coleção http | s://repositorio.ifmg.edu.br/hanc    | lle/123456789/649                                   |                        |                    |                      |
|                            |                     |                        |                                     |                                                     |                        |                    | f                    |
|                            |                     |                        |                                     |                                                     |                        |                    | Q                    |
|                            | 50                  | es Recentes            | Por Data de Publicação              | Por Autor                                           | Por Título             |                    | in                   |
|                            | n                   | to                     | Por Orientador                      | Por campus                                          | Por Programas e Cursos |                    | Ø                    |
|                            | di                  | e documento            |                                     |                                                     |                        |                    | <                    |
|                            |                     |                        |                                     |                                                     |                        |                    |                      |
|                            | n a                 | a exibir               |                                     |                                                     |                        |                    |                      |
|                            |                     |                        |                                     |                                                     |                        |                    |                      |
|                            |                     | <b></b>                | DSpace                              | software copyright © 2002-2023 LY                   |                        | volvido por        |                      |
| <b>&gt;&gt;</b><br>javascr | Fixar barra lateral | Minas Gerais           | FEDERAL Configurações de<br>cookies | Política de Contrato de usuári<br>privacidade final | o Enviar<br>feedback   | C⊗RVOS<br>DiGiTAIS |                      |

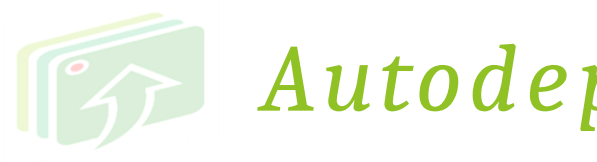

## Autodepósito

Aguarde um instante....., abrirá a janela.

O primeiro a ser listado é sua escolha de campus e documento. Clique em cima.

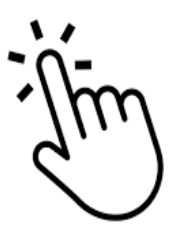

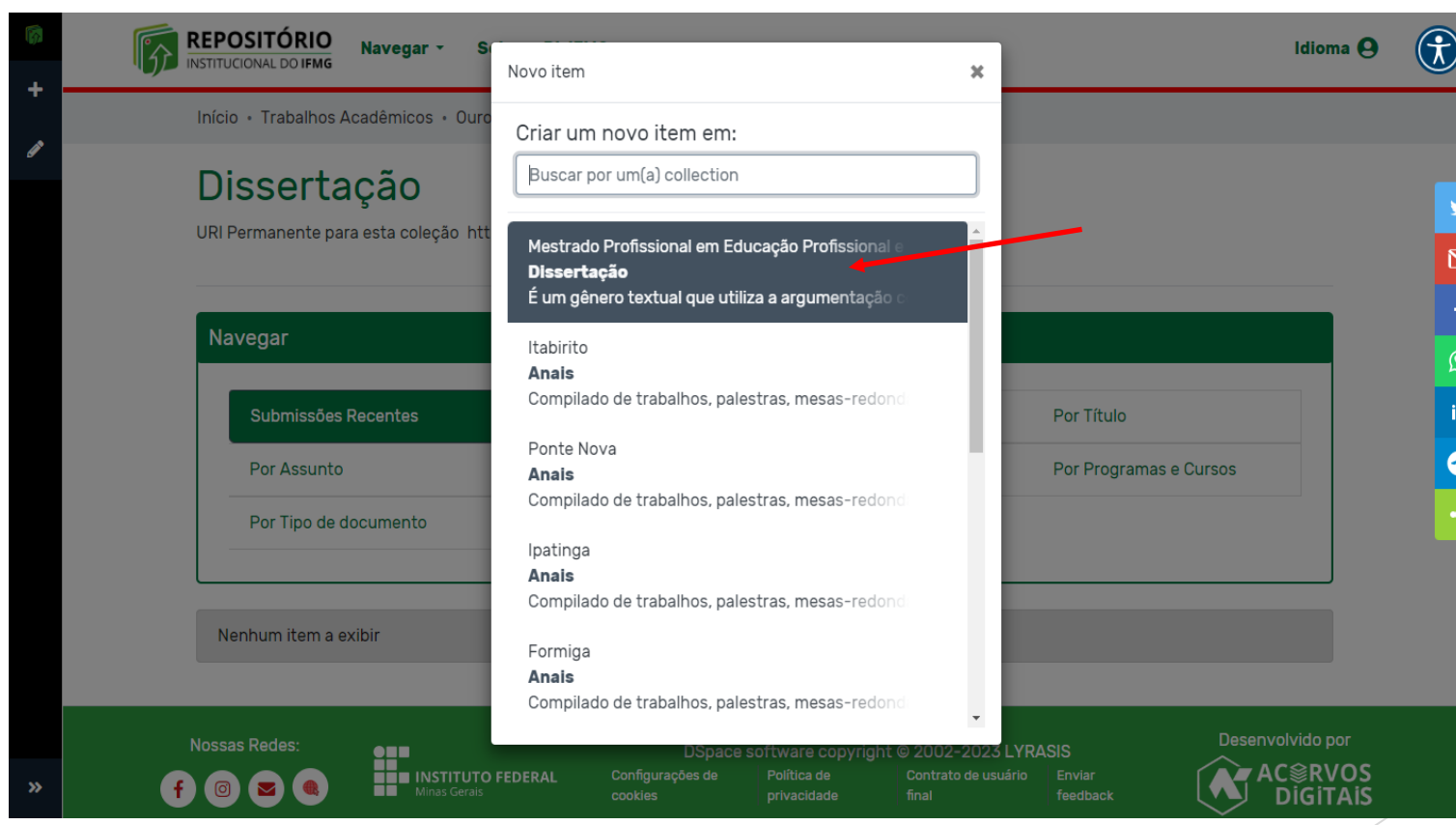

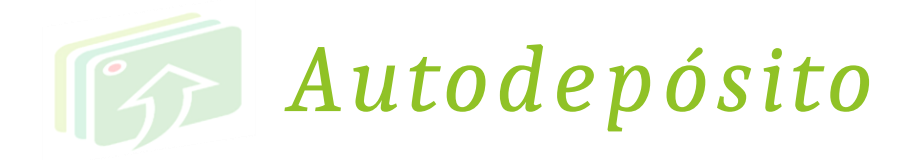

1- PRIMEIRO: Faça upload do arquivo. Nomear pelo título. DEVE SER A VERSÃO FINAL E ESTAR ASSINADA PELOS MEMBROS DA BANCA.

2- SEGUNDO: Preencha todo o formulário com os dados do documento.

> Campos obrigatórios contém asterisco.

Leia as instruções abaixo de cada campo para o correto preenchimento.

| REPOSITÓRIO<br>INSTITUCIONAL DO IFMG Navegar -               | Sobre o RI-IFMG -                                                                                                    | Idioma 🛛 (                |
|--------------------------------------------------------------|----------------------------------------------------------------------------------------------------|---------------------------|
| Início • Editando submissão                                  |                                                                                                    |                           |
|                                                              | Arraste arquivos para anexá-los ao item, ou Navegar                                                                               | y                         |
| Coleção Dissertação -                                        | 1                                                                                                    | Adicionar mais M          |
| Descrever                                                    |                                                                                                    | • ^ <mark>•</mark>        |
| Campus *                                                     |                                                                                                    | in                        |
| Campus correspondente.                                       |                                                                                                    | <sup>•</sup> 0            |
| Tipo de documento *                                          |                                                                                                    | <                         |
| Selecione o tipo de documento, conforme a lista.<br>Título * |                                                                                                    |                           |
| Título                                                       |                                                                                                    |                           |
| Informe o título do documento. Por ex: Título: subtítulo (   | se houver). Apenas a primeira letra do título deve ser grafada em maiúsculo, exceto em casos como nomes próprios e siglas. Ex: Ge | stão de custos: estudo de |
| caso em uma empresa.<br>Título alternativo                   |                                                                                                    |                           |
| Descartar                                                    | 🛇 Salvo 🕞 Salvar 📄 Salvar para continuar                                                                                          | depois + Depositar        |

|                            | ras-chave                                                 | 🏦 Arraste arquivos para anexá-los ao item, ou 🛛 Navegar                                                                                                    |                |
|----------------------------|-----------------------------------------------------------|----------------------------------------------------------------------------------------------------|----------------|
| leção                      | Dissertação 🕶                                             |                                                                                                    | Adicionar mais |
| + Adic                     | onar                                                      |                                                                                                    |                |
| Descriq                    | ão do Produto T                                           | écnico, Tecnológico e Educacional                                                                                                    |                |
| Desci                      | ição do Produto                                           | Técnico, Tecnológico e Educacional                                                                                                    |                |
|                            |                                                           |                                                                                                    |                |
|                            |                                                           |                                                                                                    |                |
|                            |                                                           |                                                                                                    |                |
|                            |                                                           |                                                                                                    |                |
|                            |                                                           |                                                                                                    |                |
|                            |                                                           |                                                                                                    |                |
| САМРО С                    | PCIONAL: Inserir a c                                      | lescrição do Produto desenvolvido na Graduação ou Pós- graduação, oriundo ou resultante do Trabalho de Conclusão/Dissertação.                                                                                                    | li.            |
| CAMPO C<br>URL do          | PCIONAL: Inserir a c<br>Produto Técnic                    | Jescrição do Produto desenvolvido na Graduação ou Pós- graduação, oriundo ou resultante do Trabalho de Conclusão/Dissertação.<br>o, Tecnológico e Educacional                                                                                                    | 18             |
| CAMPO C<br>URL do<br>URL c | PCIONAL: Inserir a c<br>Produto Técnic<br>lo Produto Técn | tescrição do Produto desenvolvido na Graduação ou Pós- graduação, oriundo ou resultante do Trabalho de Conclusão/Dissertação.<br>o, Tecnológico e Educacional<br>ico, Tecnológico e Educacional<br>ri gerada pala PI-IEMS ao realizar o denésito do Produto desenvolvido na Graduação ou Pós- graduação, oriundo ou resultante do Trabalho de Conclusão/Dissertação |                |

- Descrição do Produto Técnico, Tecnológico e Educacional, é para ser preenchido pelo aluno que elaborou um Produto Técnico juntamente com a Dissertação. É uma breve descrição do que é o Produto Técnico.

- URL do Produto Técnico, Tecnológico e Educacional é a URL que você copiou após depositar o produto na comunidade de Produtos.

\*PRIMEIRO o aluno deve depositar o produto dentro da comunidade Produto Técnico, Tecnológico e Educacional, para assim, copiar a URL.

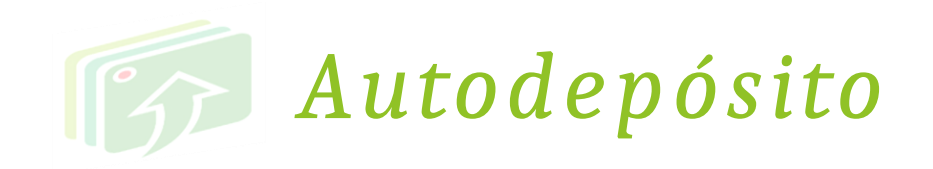

Leia a licença e aceite os termos.

Clique em Salvar.

Após, clique em Depositar.

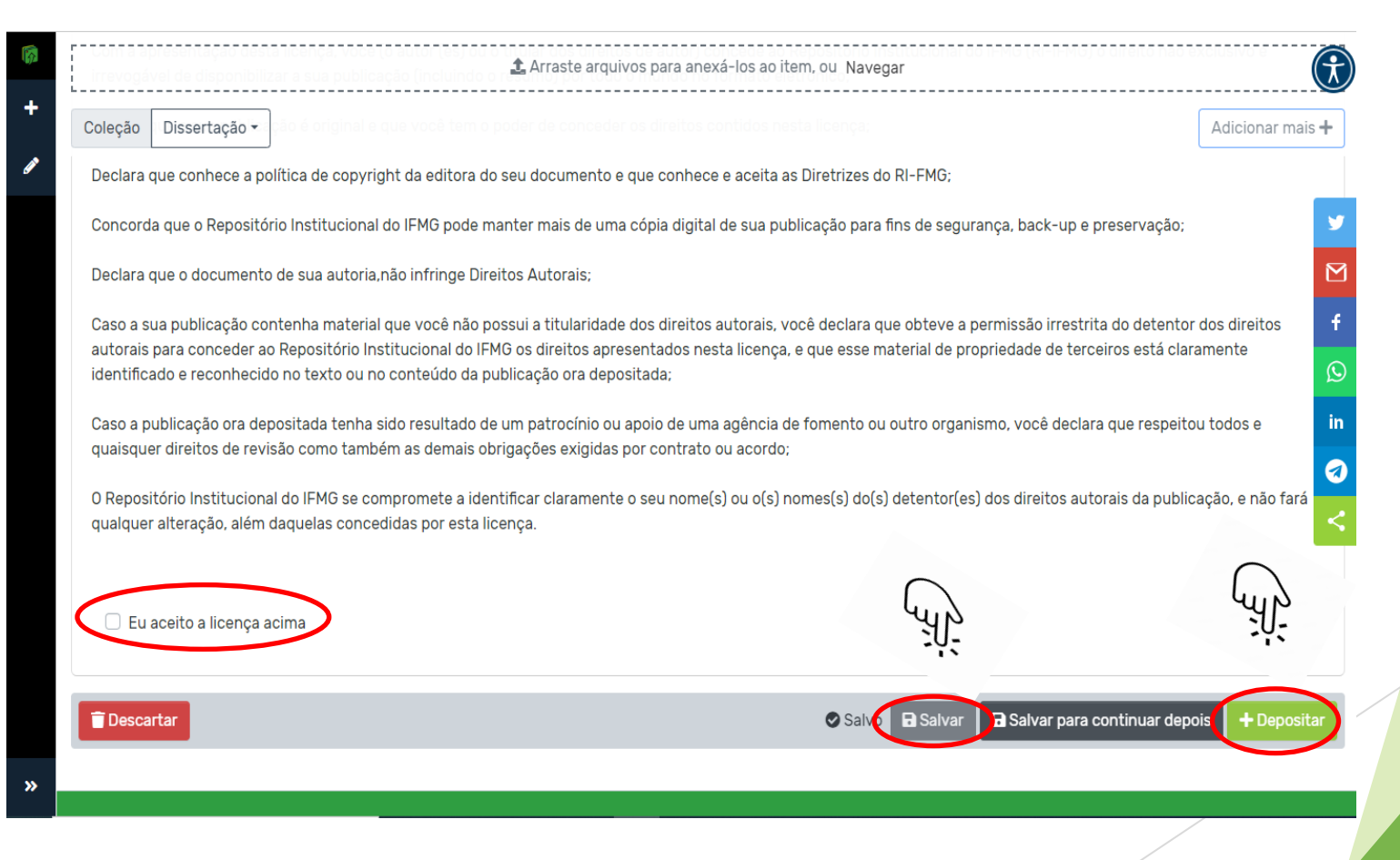

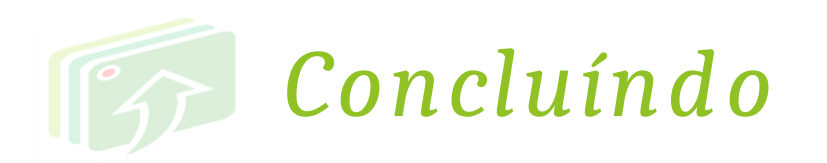

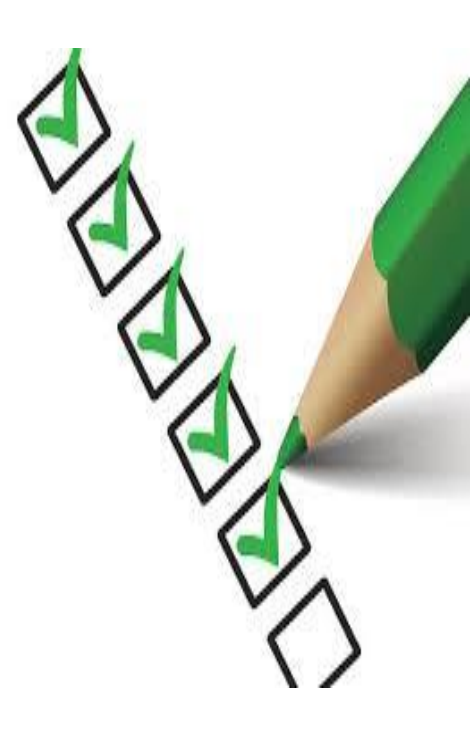

Pronto! Sua submissão foi realizada.

Agora é só aguardar a notificação no seu e-mail ACADÊMICO (xxxxx@academico.ifmg.edu.br),se aluno, de atualização do processo e disponibilização do seu produto no repositório.

Você também deve acompanhar pelo RI-IFMG se seu produto já está disponível.

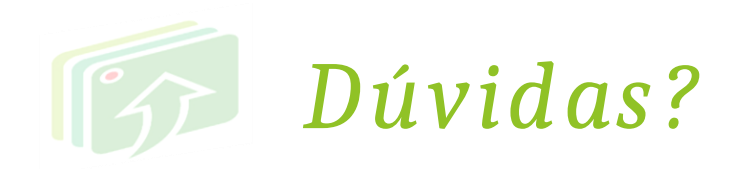

### Entre em contato com a biblioteca pelo e-mai

biblioteca.ourobranco@ifmg.edu.br

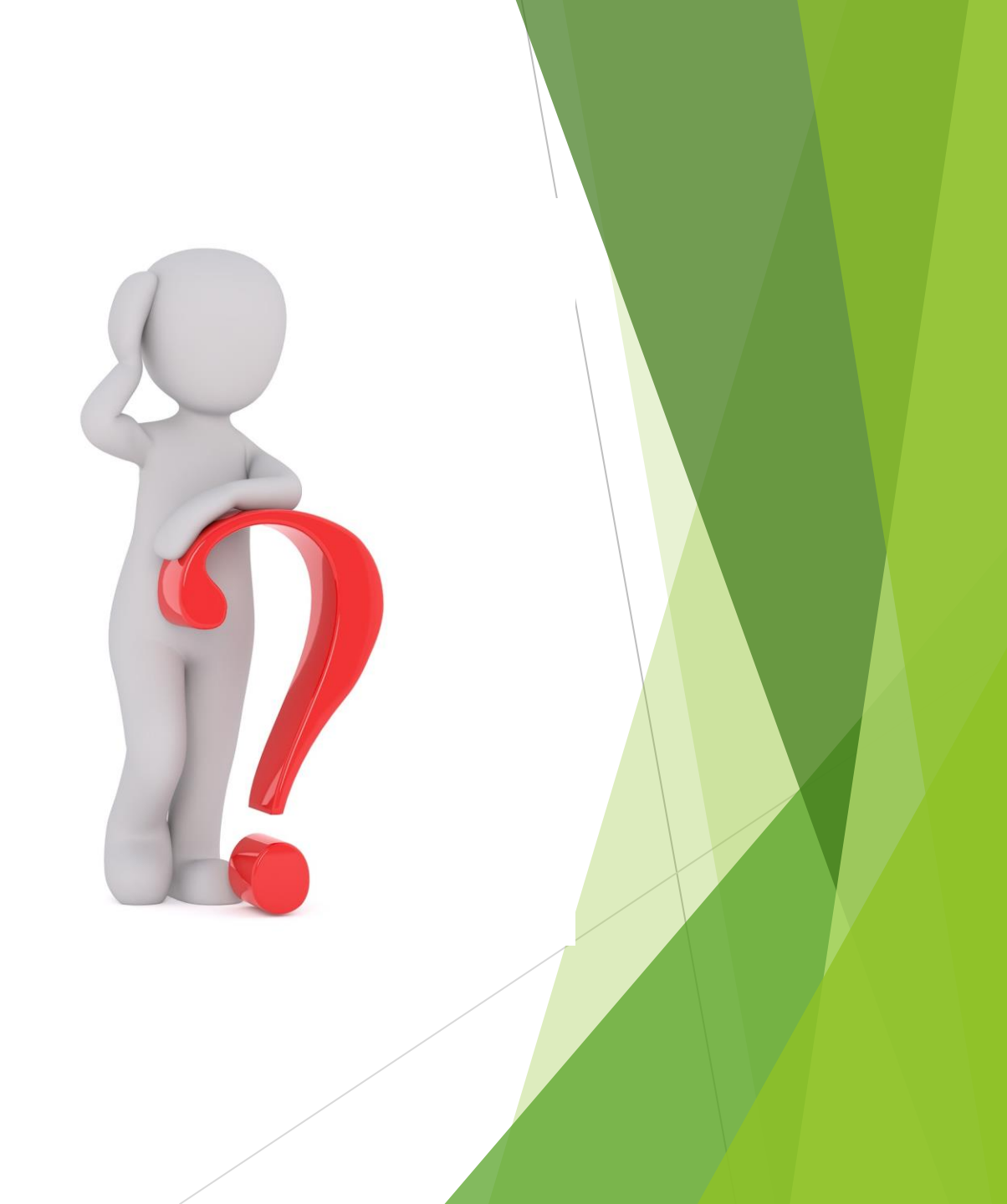